Technical Note

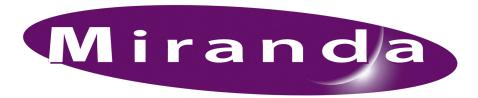

# Upgrading Master Control Software and Firmware

This note tells you what to do to upgrade to a new version of master control software and its related firmware.

The currently released software is at version 6.3.5. It is recommended that you upgrade to this version.

### Summary

The steps described in this note are summarized here:

- 1 Remove your existing configuration software. If you have a CECP GUI, remove it as well.
- 2 Install the new configuration software. If you have the optional CECP GUI, install it.
- 3 Update the firmware in all MCPMs and MCEs in your system.
- 4 Update the firmware in all control panels in your system.
- 5 Optionally modify MCE and MCPM configurations to use new features.
- 6 Optionally modify panel configurations to use new features.

These steps do not address upgrading any third-party equipment or any Miranda equipment other than the NV5100MC and NV5128-MC products. Specifically, this note does not address Intuition XG processors, Imagestore 750 "channel branding" processors, DNF tally processors, or DNF device controllers.

# Step 1—Remove Existing Software

- 1 Select the Control Panel from the Windows Start menu.
- 2 Choose 'Add or Remove Programs':

| 1 | 🐓 Control Panel                                                                                                    |                                                                  |  |  |  |
|---|----------------------------------------------------------------------------------------------------|------------------------------------------------------------------|--|--|--|
|   | File Edit View Favorites Tools Help                                                                                                    |                                                                  |  |  |  |
|   | 🕜 Back + 🕥 + 🏂 🔎 Search 🎼 Folders 🕼 🔅 汝 🗙 🍫 💙                                                                                                    |                                                                  |  |  |  |
|   | Address 🔂 Control Panel                                                                                                    | 💌 🔁 Go                                                           |  |  |  |
|   | Name 🔺                                                                                                    | Comments                                                         |  |  |  |
|   | 🔥 Accessibility Options                                                                                                    | Adjust your computer settings for vision, hearing, and mobility. |  |  |  |
| Д | 🗮 Add Hardware                                                                                                    | Installs and troubleshoots hardware                              |  |  |  |
|   | 🔂 Add or Remove Programs                                                                                                    | Install or remove programs and Windows components.               |  |  |  |
| ٦ | Machinistrative Tools                                                                                                    | Configure administrative settings for your computer.             |  |  |  |
|   | Adobe Gamma         Calibrate monitor for consistent color, create ICC profile.           Automatic Updates         Set up Windows to automatically deliver important updates |                                                                  |  |  |  |
|   |                                                                                                    |                                                                  |  |  |  |
|   | Date and Time Set the date, time, and time zone for your computer.                                                                                                    |                                                                  |  |  |  |
|   | Change the appearance of your desktop, such as the backgrou     Customize the display of files and folders, change file associatic                                            |                                                                  |  |  |  |
|   |                                                                                                    |                                                                  |  |  |  |
|   | 🖾 Fonts                                                                                                    | Add, change, and manage fonts on your computer.                  |  |  |  |
|   | ≽ Game Controllers                                                                                                    | Add, remove, and configure game controller hardware such as      |  |  |  |
|   | 🐑 Internet Options                                                                                                    | Configure your Internet display and connection settings.         |  |  |  |
|   | 🕌 Java                                                                                                    | Java(TM) Control Panel                                           |  |  |  |
|   | a Keyboard                                                                                                    | Customize your keyboard settings, such as the cursor blink rate  |  |  |  |
|   | 💷 Mail                                                                                                    | Microsoft Office Outlook Profiles                                |  |  |  |
|   | Mouse                                                                                                    | Customize your mouse settings, such as the button configurati    |  |  |  |

3 Scroll to find 'Miranda Master Control Configuration Software':

| 🐞 Add or Ren                  | nove Programs                                                                      |            |                   |          |
|-------------------------------|------------------------------------------------------------------------------------|------------|-------------------|----------|
| 5                             | Currently installed programs: 🗌 Show up <u>d</u> ates Sort                         | by: Name   |                   | •        |
| C <u>h</u> ange or<br>Remove  | Morrosoft User-Mode Driver Framework Feature Pack 1.0                              | 5128       | 5.21MD            | <b>_</b> |
| Programs                      | 🔂 Microsoft Visual C++ 2005 Redistributable                                        | Size       | 4.87MB            |          |
| <b>1</b>                      | W Miranda Master Control CECP GUI                                                  | Size       | 6.39MB            |          |
| Add New                       | <b>W</b> Miranda Master Control Configuration Software                             | Size       | <u>49.19MB</u>    |          |
| Programs                      | Click here for support information.                                                | Used       | <u>frequently</u> |          |
| 1                             | La                                                                                 | st Used On | 10/7/2010         |          |
| Add/Remove                    | To change this program or remove it from your computer, click Change<br>or Remove. | Change     | Remove            |          |
| <u>W</u> indows<br>Components | W Miranda NVISION Series Router Configurator                                       | Size       | 83.62MB           |          |
| ~                             | 🔀 MSXML 4.0 SP2 (KB954430)                                                         | Size       | 2.67MB            |          |
|                               | W NV9000-SE Utilities                                                              | Size       | 105.00MB          |          |
| Set Program<br>Access and     | ₩¥ NV9601Vm                                                                        | Size       | 84.47MB           |          |
| Defaults                      | 1 NV9602Vm                                                                         | Size       | 84.51MB           | •        |

Click 'Remove'. An alert message appears:

| Add or Re | emove Programs      |                     |                 | ×                                |
|-----------|---------------------|---------------------|-----------------|----------------------------------|
| ?         | Are you sure you wa | ant to remove Mirar | nda Master Cont | rol CECP GUI from your computer? |
|           |                     | Yes                 | No              | f                                |

Click 'Yes' to proceed with the removal.

4 If you have a CECP GUI installed, scroll to 'Miranda Master Control CECP GUI' and remove that too:

| 👌 Add or Ren                             | nove Programs                                                                                                    |                              |                                          | l × |
|------------------------------------------|----------------------------------------------------------------------------------------------------|------------------------------|------------------------------------------|-----|
| C <u>h</u> ange or<br>Remove<br>Programs | Currently installed programs: Show updates So<br>Top Microsorc User-Mode Univer Framework Feature Pack T.U<br>Microsoft Visual C++ 2005 Redistributable | rt by: Name<br>Size<br>Size  | 5.211MB<br>4.87MB                        | -   |
| Add <u>N</u> ew<br>Programs              | W Miranda Master Control CECP GUI <u>Click here for support information.</u>                                                                            | Size<br>Used<br>Last Used On | <u>6.39MB</u><br>frequently<br>10/7/2010 |     |
| <b>1</b>                                 | To change this program or remove it from your computer, click Chang<br>or Remove.                                                                       | Change                       | Remove                                   |     |
| Add/Remove                               | W Miranda Master Control Configuration Software                                                                                                    | Size                         | 49.19MB                                  |     |
| <u>W</u> indows<br>Components            | W Miranda NVISION Series Router Configurator                                                                                                    | Size                         | 83.62MB                                  | _   |
| Components                               | 🛃 MSXML 4.0 SP2 (KB954430)                                                                                                    | Size                         | 2.67MB                                   |     |
|                                          | W NV9000-SE Utilities                                                                                                    | Size                         | 105.00MB                                 |     |
| Set Program<br>Access and                | W NV9601Vm                                                                                                    | Size                         | 84.47MB                                  |     |
| Defaults                                 | 100 NV9602Vm                                                                                                    | Size                         | 84.51MB                                  | -   |

Notes:

- If your master control software is very old, the entries in the 'Add or Remove Programs' window will read 'NVISION Master Control ....' instead of 'Miranda Master Control ....'
- Repeat these steps on every computer for which you want to upgrade master control software.

• The removal of the software does not remove your existing configurations.

### Step 2 Re-Install Master Control Software

The configuration software installer is named InstallConfig.msi. Actually, the installer is a directory of several files, all of which are essential for installation.

▲ It is assumed that you have obtained the installer folder from Miranda customer service.

The configuration software installer contains 4 applications:

- MasterConfig—configures MCEs and MCPMs.
- MasterDiag-sets up communication with MCEs and MCPMs.
- MasterLogo—converts graphics into logos that can be used by MCEs and MCPMs. This utility also uploads the logos to the MCE or MCPM.
- MCS Panel Configuration Editor—creates and manages panel configurations for Imagestore 750s, MCEs, and MCPMs.

Follow these steps to install configuration software:

- 1 Load the installer on each PC that you want to be able to execute configuration programs. Double-click the installer icon. (It might be more convenient to load the installer on a USB memory device and launch the installer from the USB device.)
- 2 The Welcome screen displays:

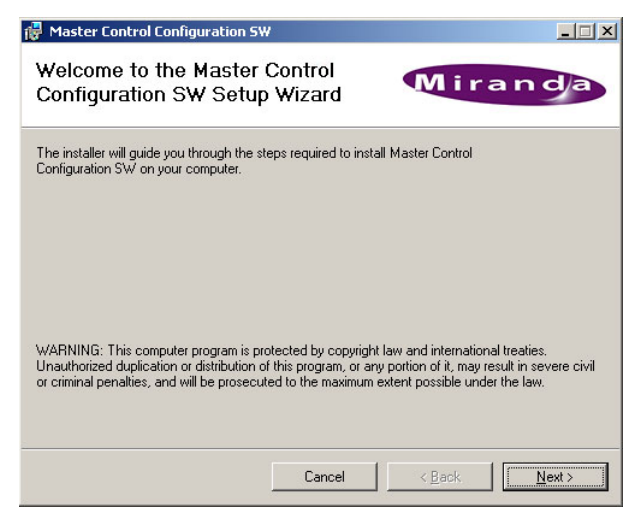

Click 'Next' to proceed.

3 The NV9000 Integration screen displays:

| 🙀 Master Control Configuration 5W                                                     |                                     |
|---------------------------------------------------------------------------------------|-------------------------------------|
| Router Control System Integration                                                     | Miranda                             |
| If your Master Control system is to be integrated with an NVISI<br>IP addresses here. | ON Router Control System, enter the |
| Primary IP address:                                                                   |                                     |
| 192.168.102.71                                                                        |                                     |
| Secondary IP address:                                                                 |                                     |
| 192.168.102.72                                                                        |                                     |
|                                                                                       |                                     |
|                                                                                       |                                     |
|                                                                                       |                                     |
|                                                                                       |                                     |
| Cancel                                                                                | < Back Next >                       |

If you have an NV9000 router control system integrated with your master control system, enter the IP address of the NV9000's primary system controller (and secondary system controller, if applicable). A stand-alone system controller is considered the primary, in this instance.

▲ If your NV9000 system has a virtual IP address, it is preferable to enter that.

If you do not have an NV9000, leave these fields empty. If you add an NV9000 at a later date, you will have to remove and re-install this software. Specify these IP addresses during re-installation. Click 'Next' to proceed.

4 The "Select Installation Folder" screen displays:

| 🛃 Master Control Configuration 5%                                                                         | ,                                                |                                             | _ 🗆 🗙                |
|----------------------------------------------------------------------------------------------------|--------------------------------------------------|---------------------------------------------|----------------------|
| Select Installation Folde                                                                                 | r                                                | Mil                                         | ran da               |
| The installer will install Master Control Co<br>To install in this folder, click "Next". To in<br>Folder: | nfiguration SW to th<br>nstall to a different fo | ne following folder<br>older, enter it belo | w or click "Browse". |
| C:\Program Files\NVISION\Master Co                                                                        | ontrol\                                          |                                             | Browse               |
|                                                                                                    |                                                  | Ī                                           | Disk Cost            |
| Install NVISION Master Control Config<br>computer:                                                        | uration SW for your:                             | self, or for anyone                         | who uses this        |
| Everyone                                                                                                  |                                                  |                                             |                      |
| ⊂ Just <u>m</u> e                                                                                         |                                                  |                                             |                      |
|                                                                                                    | Cancel                                           | < <u>B</u> ack                              | <u>N</u> ext >       |

The default folder for the installation is C:\Program Files\NVISION\Master Control\. Browse to choose another folder. We recommend that you select "Everyone" so that everyone who uses the PC can access the software.

Click 'Disk Cost' if you wish to see how much disk space you need.

Click 'Next' to proceed.

5 The confirmation screen displays:

| Haster Control Configuration 5W                                                                     |                                 |
|----------------------------------------------------------------------------------------------------|---------------------------------|
| Confirm Installation                                                                                | Miranda                         |
| The installer is ready to install Master Control Configu<br>Click "Next" to start the installation. | ation SW on your computer.      |
|                                                                                                    |                                 |
|                                                                                                    |                                 |
|                                                                                                    |                                 |
|                                                                                                    |                                 |
| Cance                                                                                               | el < <u>B</u> ack <u>Next</u> > |

Click 'Next' to proceed. Click 'Cancel' to cancel the installation. Click 'Back' to change your installation parameters.

6 When the actual installation begins, a progress indicator displays:

| 뤻 Master Control Configuration 5₩                     |                |
|-------------------------------------------------------|----------------|
| Installing NVISION Master Control<br>Configuration SW | Miranda        |
| Master Control Configuration SW is being installed.   |                |
| Please wait                                           |                |
| Cancel                                                | < Back. Next > |

Click 'Cancel' to terminate the installation before it completes or wait for the installation to complete. (The installation takes only a few seconds.)

7 The completion notice displays:

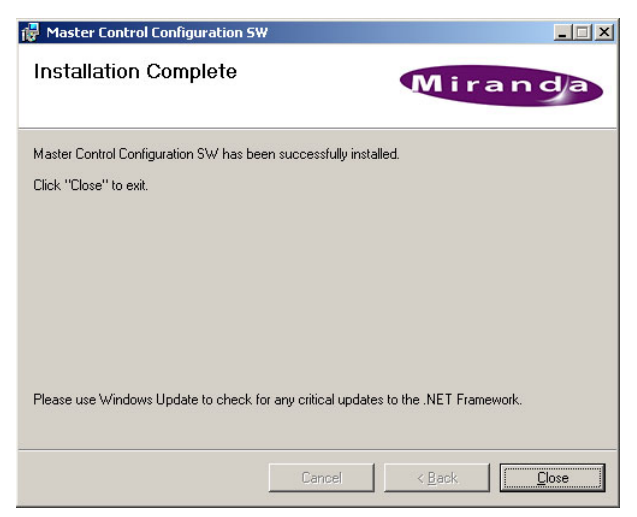

Click 'Done.' You will be returned to the blue main CD screen.

The installation is complete. The installer has either created or re-used a master control folder and has created entries in the Windows XP Start menu. The Start menu path is:

Start > Programs > Miranda > Master Control > ...

The default pathnames of the four configuration programs are:

C:\ProgramFiles\Miranda\MasterControl\bin\MasterConfig.exe

- $\verb|C:\ProgramFiles\Miranda\MasterControl\bin\MasterDiag.exe||$
- $\verb|C:\ProgramFiles\Miranda\MasterControl\bin\MasterLogo.exe|| \\$
- $\verb|C:\ProgramFiles\Miranda\MasterControl\bin\MCSPanelConfig.exe|| \\$

We recommend that you create shortcuts on your PC's desktop:

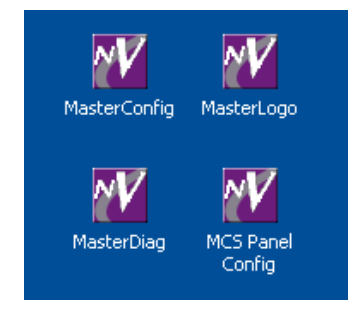

To launch any of the applications, (1) choose the application from the Start menu, (2) double-click the application in its folder, or (3) double-click its desktop shortcut.

#### Installing the CECP GUI

The configuration software installer is named InstallCECP\_GUI.msi.

▲ It is assumed that you have obtained the installer from Miranda customer service. Miranda provides the GUI software as a separate purchase item.

Follow these steps to install the GUI software:

1 Launch the GUI installer. The Welcome screen displays:

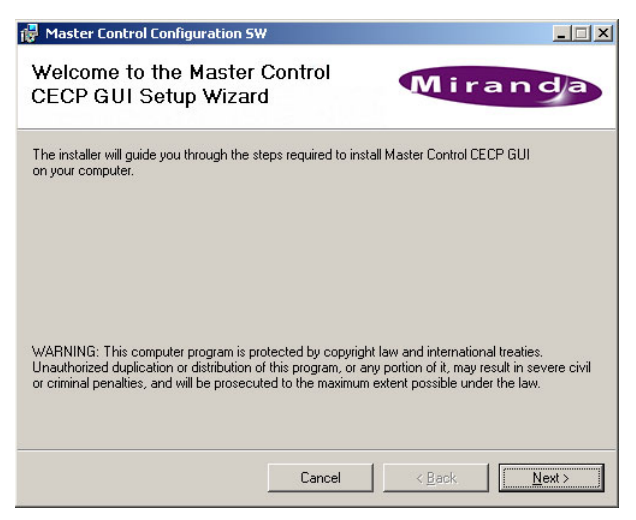

Click 'Next' to proceed.

2 The "Select Installation Folder" screen displays:

| F Master Control Configuration SW                                 | 1                       |                          |                 |
|-------------------------------------------------------------------|-------------------------|--------------------------|-----------------|
| Select Installation Folde                                         | r                       | Mira                     | an d/a          |
| The installer will install Master Control CE                      | CP GUI to the follo     | wing folder.             |                 |
| To install in this folder, click "Next". To in                    | nstall to a different f | older, enter it below or | click "Browse". |
| Eolder:<br>C:\Program Files\NVISION\Master Co                     | ontrol\                 |                          | Browse          |
|                                                                   |                         |                          | Disk Cost       |
| Install Master Control CECP GUI for yo<br>© Everyone<br>© Just me | urself, or for anyon    | e who uses this compi    | uter:           |
|                                                                   | Cancel                  | < <u>B</u> ack           | <u>N</u> ext >  |

The default folder for the installation is C:\Program Files\NVISION\Master Control\. Browse if you want to choose another folder. We recommend that you select "Everyone" so that everyone who uses the PC can access the software.

Click 'Disk Cost' if you wish to see how much disk space you need:

Finally, click 'Next' in the "Select Installation Folders" window to proceed.

3 The confirmation screen displays:

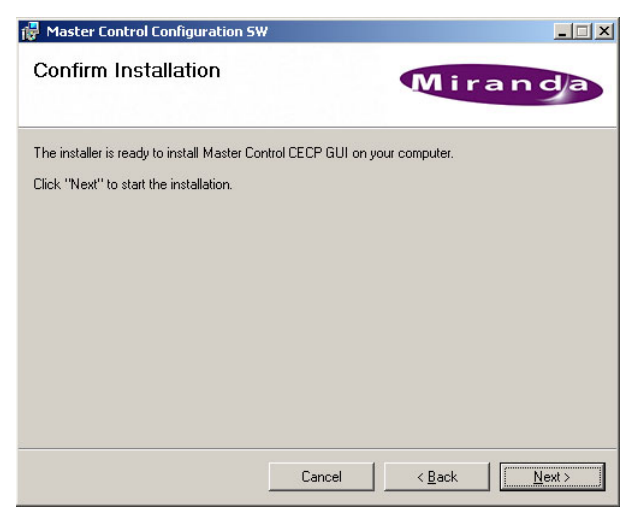

Click 'Next' to proceed. Click 'Cancel' to cancel the installation. Click 'Back' to change your installation parameters.

4 When the installation begins, a progress indicator displays:

| 🚏 Master Control Configuration 5W           |               |
|---------------------------------------------|---------------|
| Installing Master Control CECP<br>GUI       | Miranda       |
| Master Control CECP GUI is being installed. |               |
| Please wait                                 |               |
|                                             |               |
| Cance                                       | < Back Next > |

Click Cancel to terminate the installation before it completes or wait for the installation to complete.

5 The completion notice displays:

| Master Control Configuration SW                     | Miranda        |
|-----------------------------------------------------|----------------|
| Master Control CECP GUI has been successfully insta | iled.          |
| Click "Close" to exit.                              |                |
|                                                     |                |
|                                                     |                |
|                                                     |                |
| Cance                                               | el <u>Eack</u> |

Click 'Done'.

The installation is complete. The installer has placed the GUI software in the master control folder, with an entry in the Windows XP Start menu. The Start menu path is:

Start > Programs > Miranda > Master Control > Master Control CECP GUI

The default pathname is:

C:\ProgramFiles\Miranda\MasterControl\bin\cecp\_gui.exe

We recommend that you create a shortcut on your PC's desktop:

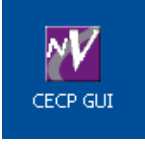

To launch the GUI, (1) choose the application from the Start menu, (2) double-click the application in its folder, or (3) double-click its desktop shortcut.

# Step 3—Update Firmware in MCEs and MCPMs

The configuration software installer will have placed a firmware file in the 'setup' folder of the master control directory. For software version 6.3.5, the default pathname of the file is:

C:\Program Files\Miranda\Master Control\setup\MCESoftwarePackage\_6\_3\_5.nvz

Use this file for updating all MCEs. It cannot be used for MCPMs.)

If you have MCPMs

```
(MCPM-SD MCPM-HD MCPM-HD2 MCPM-MK-SD MCPM-MK-HD MCPM-SDHD)
```

you must obtain the specific MCPM firmware files from Miranda customer service. See Appendix 1 for the details.

Follow these steps:

- 1 Launch MasterDiag.
- 2 Choose Ethernet mode from the 'Communications' menu:

| Co | mmunications |
|----|--------------|
|    | Serial Setup |
|    | Ethernet 💌   |
|    | Ethernet     |

3 Choose an MCE or an MCPM from the master control list at the left. If you need to do so, you can execute a search for all channels:

| Tools                  |                  |
|------------------------|------------------|
| Search for Devices 🔹 🕨 | Panels           |
|                        | Channels (MCPMs) |
|                        | NV9000 systems   |

It is assumed that all your channels (MCEs or MCPMs) appear in the master control list at the left of the MasterDiag window.

4 Go to the 'Software Update' page.

If the channel you chose is an MCE, you will see a page that looks like this:

|                             | Software Update                                     |
|-----------------------------|-----------------------------------------------------|
| Load Software Status:       |                                                     |
| IP Address: 192.168.102.125 | MCPM type: MCE                                      |
| MCE Software Package        | C:\Program Files\Miranda\Master Control\setu Browse |
|                             |                                                     |
|                             |                                                     |
|                             |                                                     |
|                             |                                                     |
|                             |                                                     |
|                             |                                                     |
|                             |                                                     |
|                             |                                                     |
|                             |                                                     |

Browse to enter the name of the current .nvz file. As stated, that would be

MCESoftwarePackage\_6\_3\_5.nvz

in the setup folder of the installed master control software. Then click 'Load Software'. MasterDiag will notify you when the load is complete.

|                                                      |                    | Software Update |
|------------------------------------------------------|--------------------|-----------------|
| Load Software Status:<br>IP Address: 192.168.102.121 | MCPM type: MCPM-SD |                 |
| APP                                                  |                    | Browse          |
| PLD0-VID1                                            |                    | Browse          |
| PLD1-VID2                                            |                    | Browse          |
| PLD2-LOGO                                            |                    | Browse          |
| PLD3-SQZ                                             |                    | Browse          |
| PLD4-XPT                                             |                    | Browse          |
| PLD5-AUD                                             |                    | Browse          |
|                                                      |                    |                 |
|                                                      |                    |                 |
|                                                      |                    |                 |
|                                                      |                    |                 |
|                                                      |                    |                 |

If the channel you chose is an MCPM, you will see a page that looks like this:

This is a page for an MCPM-SD. The page for other MCPM types will have a different number of firmware files to load. For the MCPM of the type you are updating, you will have to obtain each individual firmware file from Miranda customer service and browse to locate each file on your computer.

When you have selected all the firmware files for this MCPM, click 'Load Software'.

Here too, MasterDiag will notify you when the load is complete.

#### Step 4—Update Firmware in Hardware Control Panels

The configuration software installer will have placed several firmware file in the 'setup' folder of the master control directory. For software version 6.3.5, the default pathnames of the files are:

C:\Program Files\Miranda\Master Control\setup\PanelSoftwarePackage\_CECP\_6\_3\_3.nvz C:\Program Files\Miranda\Master Control\setup\PanelSoftwarePackage\_FECP\_6\_3\_3.nvz

```
C:\Program Files\Miranda\Master Control\setup\PanelSoftwarePackage_SCP_6_3_4.nvz
```

Use the firmware file appropriate to the panel you are updating: CECP, FECP, or SCP.

- ▲ Updating legacy panels (FFCP, CFCP) requires another approach. Don't know what it is though.
- 1 Launch the MCS Panel Configuration Editor.
- 2 Select a panel. All panels in your system should be identified in the panel list at the left of the editor's window.
- 3 Choose 'Update Panel Software' from the 'Tools' menu:

| То | ols                         |   |
|----|-----------------------------|---|
|    | Search for Devices          | × |
|    | Get Panel Software Versions |   |
|    | Read Log From Panel         |   |
|    | Update Panel Software       |   |

### Upgrading Master Control Software and Firmware

| 🚧 Upda   | Update Panel Software                                                                                    |                                      |             |              |               |         |   |          |
|----------|----------------------------------------------------------------------------------------------------|--------------------------------------|-------------|--------------|---------------|---------|---|----------|
| IP Add   | IP Address: 192.168.102.116 Panel Type: Full Enhanced Control Panel (FECP)                               |                                      |             |              |               |         |   |          |
| Installe | Installer File: C:\Program Files\Miranda\Master Control\setup\PanelSoftwarePackage_FECP_7_0_0.nvz Browse |                                      |             |              |               |         |   |          |
|          | Install Click Install to update panel                                                                    |                                      |             |              |               |         |   |          |
| Panel 9  | Software Versio                                                                                          | n: 0.0.0.0                           |             |              |               |         |   |          |
|          | Do Update                                                                                                | Description                          | Part Number | Part Version | Part Revision | Action  |   |          |
| •        |                                                                                                    | Main App                             | SV0846-07   | 0.0.0.0      | x             | Update  |   |          |
|          |                                                                                                    | Front Panel App for Panel 0          | SV0780-06   | 6.1.0.43     | A             | Current |   |          |
|          |                                                                                                    | Front Panel App for Panel 1          | SV0780-06   | 6.1.0.43     | А             | Current |   |          |
|          |                                                                                                    | Front Panel App for Panel 2          | SV0780-06   | 6.1.0.43     | A             | Current |   |          |
|          |                                                                                                    | Front Panel App for Rear I/O         | SV0780-06   | 6.1.0.43     | A             | Current |   |          |
|          |                                                                                                    | Front Panel App for Splash Extender  | SV0780-06   | 6.1.0.43     | A             | Current |   |          |
|          |                                                                                                    | Front Panel App for Base Extender    | SV0780-06   | 6.1.0.43     | A             | Current |   |          |
|          |                                                                                                    | Front Panel FPGA for Panel 0         | SV0734-01   | 1.0.0.0      | A0            | Current |   |          |
|          |                                                                                                    | Front Panel FPGA for Panel 1         | SV0734-01   | 1.0.0.0      | A0            | Current |   |          |
|          |                                                                                                    | Front Panel FPGA for Panel 2         | SV0734-01   | 1.0.0.0      | A0            | Current |   |          |
|          |                                                                                                    | Front Panel FPGA for Rear I/O        | SV0735-02   | 2.0.0.0      | A0            | Current |   |          |
| 1        |                                                                                                    | Front Panel FPGA for Splash Extender | SV0853-01   | 1.0.0.0      | A0            | Current |   |          |
|          |                                                                                                    | Front Panel FPGA for Base Extender   | SV0734-01   | 1.0.0.0      | A0            | Current |   |          |
|          |                                                                                                    |                                      |             |              |               |         | _ |          |
|          |                                                                                                    |                                      |             |              |               |         |   |          |
|          |                                                                                                    |                                      |             | Calmen.      |               |         |   |          |
|          |                                                                                                    |                                      |             |              | -             |         |   | Splash   |
|          |                                                                                                    |                                      | Panel       | 1-           |               |         | • | Ext      |
|          |                                                                                                    |                                      | Barre       |              | 00000         | ••••    |   | Develo   |
|          |                                                                                                    |                                      | Base        |              |               |         |   | -Panel 2 |
|          |                                                                                                    |                                      | Ext         |              |               |         |   | -Panel 0 |
|          |                                                                                                    |                                      |             |              |               |         |   |          |

If you are updating an FECP, CECP, or an SCP, you'll see a page that looks like this:

This is a page for an FECP. The pages for CECPs and SCPs are similar but with slightly different information in the table rows.

Browse to select the .nvz file appropriate for your panel. (It is in the setup folder in the master config directory, by default.)

Mark the checkboxes in the table beside the components you want to install. If you are doing a general update, we recommend you check all entries.

Click 'Install' to load the firmware.

| W Update Panel Software     |                     |        |
|-----------------------------|---------------------|--------|
| Load Software Status:       |                     |        |
| IP Address: 192.168.102.101 | Panel type: MC FFCP |        |
| Main App                    |                     | Browse |
|                             |                     |        |
|                             |                     |        |
|                             |                     |        |
|                             |                     |        |
|                             |                     |        |
|                             |                     |        |
|                             |                     |        |
|                             |                     |        |

If you are updating a legacy panel—an FFCP or a CFCP—you will see a slightly different page:

You'll have to obtain a firmware file from Miranda customer service and browse to select it. Click 'Load Software' to carry out the update. The panel editor will notify you when it is finished.

# Step 5—Modify Channel Configurations to Use New Features

This step is optional. It is not a requirement for switching to new software. We cannot tell you what to configure, but the method is important.

- 1 Launch MasterConfig.
- 2 Select an MCE or MCPM.
- 3 Read the configuration from the MCE or MCPM.
- 4 Perform any modifications you find necessary.
- 5 Write the configuration back to the MCE or MCPM.

We recommend that you save your modified configurations as well as write them back to the MCEs or MCPMs.

## Step 6—Modify Panel Configurations to Use New Features.

This step is also optional. It is not a requirement for switching to new software. Here too, the method is important. Follow these steps for *hardware* panels:

- 1 Launch the MCS Panel Configuration Editor.
- 2 Select a panel.
- 3 Read the configuration from the panel.
- 4 Perform any modifications you find necessary.
- 5 Write the configuration back to the panel.

We recommend that you save your modified configurations as well as write them back to the panels.

Follow these steps for all instances of the CECP GUI.

- 1 Launch the MCS Panel Configuration Editor.
- 2 Locate the file cecp\_gui.uicfg in the directory in which the GUI resides.
- 3 For you protection, make a backup copy of this file.
- 4 Open cecp\_gui.uicfg in the MCS Panel Configuration Editor.
- 5 Perform any modifications you find necessary.
- 6 Save the file. It is recommended that you save an additional copy of this file elsewhere as a archival copy.

# Appendix 1 MCPM Firmware

Listed here are the firmware part numbers to order if you want to update MCPMs.

Generally the part number is equivalent to a .exo file of the same name. However, some parts are .mx files, such as SV0736-04, where the firmware file is named SD.mx.

#### MCPM-SD

| Component | Part Number | Remarks      |
|-----------|-------------|--------------|
| Арр       | SV0736-04   | a.k.a. SD.mx |
| PLD0-Vid1 | SV0372-03   |              |
| PLD1-Vid2 | SV0373-03   |              |
| PLD2-Logo | SV0374-02   |              |
| PLD3-Sqz  | SV0375-02   |              |
| PLD4-XPT  | SV0370-04   |              |
| PLD5-Aud  | SV0615-01   |              |

#### MCPM-HD

| Component    | Part Number | Remarks      |
|--------------|-------------|--------------|
| Арр          | SV0749-04   | a.k.a. HD.mx |
| Video Proc 1 | SV0391-05   |              |
| Video Proc 2 | SV0392-05   |              |
| Logo         | SV0395-02   |              |
| Squeeze      | SV0396-02   |              |
| ХРТ          | SV0390-05   |              |
| Audio Proc   | SV0616-03   |              |
| Video Proc 3 | SV0393-05   |              |
| Video Proc 4 | SV0394-03   |              |

## MCPM-HD2

| Component    | Part Number | Remarks      |
|--------------|-------------|--------------|
| Арр          | SV0749-04   | a.k.a. HD.mx |
| Video Proc 1 | SV0391-05   |              |
| Video Proc 2 | SV0392-05   |              |
| Logo         | SV0395-02   |              |
| Squeeze      | SV0396-02   |              |
| XPT          | SV0549-05   |              |
| Audio Proc   | SV0617-03   |              |
| Video Proc 3 | SV0393-05   |              |
| Video Proc 4 | SV0394-03   |              |

### MCPM-MK-SD

| Component | Part Number | Remarks             |
|-----------|-------------|---------------------|
| Арр       | SV0576-02   | a.k.a. MK_SD.mx     |
| PLD0-Vid1 | SV0577-02   |                     |
| PLD1-Vid2 | SV0374-02   |                     |
| PLD2-Logo | SV0370-04   |                     |
| PLD4-XPT  | SV0614-03   | (There is no PLD3.) |
| PLD5-Aud  | SV0556-04   |                     |

## MCPM-MK-HD

| Component | Part Number | Remarks         |
|-----------|-------------|-----------------|
| Арр       | SV0669-04   | a.k.a. MK_HD.mx |
| VP1       | SV0673-01   |                 |
| Logo      | SV0395-02   |                 |
| XPT       | SV0676-01   |                 |
| Audio     | SV0678-02   |                 |
| VP3       | SV0674-02   |                 |
| VP4       | SV0675-01   |                 |

# MCPM-SDHD/S

| Component | Part Number | Remarks        |
|-----------|-------------|----------------|
| Арр       | SV0684-04   | a.k.a. SDHD.mx |
| PLD0-Vid1 | SV0474-02   |                |
| PLD1-Vid2 | SV0475-02   |                |
| PLD2-Logo | SV0476-01   |                |
| PLD3-Sqz  | SV0477-01   |                |
| PLD4-XPT  | SV0478-03   |                |
| PLD5-Aud  | SV0618-01   |                |
| PLD6-Vid3 | SV0480-02   |                |
| PLD7-Vid4 | SV0481-01   |                |
| PLD8-Scr1 | SV0482-02   | Scaler         |
| PLD9-Scr2 | SV0483-01   | Scaler         |

# MCPM-SDHD/H

| Component | Part Number | Remarks        |
|-----------|-------------|----------------|
| Арр       | SV0684-04   | a.k.a. SDHD.mx |
| PLD0-Vid1 | SV0484-02   |                |
| PLD1-Vid2 | SV0485-02   |                |
| PLD2-Logo | SV0486-01   |                |
| PLD3-Sqz  | SV0487-01   |                |
| PLD4-XPT  | SV0488-02   |                |
| PLD5-Aud  | SV0618-01   |                |
| PLD6-Vid3 | SV0490-03   |                |
| PLD7-Vid4 | SV0491-02   |                |
| PLD8-Scr1 | SV0492-02   | Scaler         |
| PLD9-Scr2 | SV0493-01   | Scaler         |

# Appendix 1 Panel Firmware

TBD